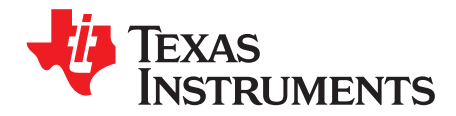

## **TPS2384 Evaluation Module**

This user's guide describes the TPS2384 HPA109 evaluation module (EVM) and contains the EVM schematic, bill of materials, assembly drawing, and top and bottom board layouts.

#### Contents

| 1 | Related Equipment and Documentation from Texas Instruments | 1 |
|---|------------------------------------------------------------|---|
| 2 | Introduction                                               | 2 |
| 3 | Hardware Overview                                          | 2 |
| 4 | EVM Operation                                              | 3 |
| 5 | TPS2384 Graphical User Interface Operation                 | 5 |
| 6 | Bill of Materials                                          | 7 |
| 7 | EVM Schematic and Layouts                                  | 9 |

#### **List of Figures**

| 1 | Screen Shot of TPS2384 GUI - Enable Auto Read Selected   | 6 |
|---|----------------------------------------------------------|---|
| 2 | Screen Shot of the GUI – Port Function Pulldown Selected | 7 |

#### List of Tables

| 1 | Output RJ-45 Connectors  | 3 |
|---|--------------------------|---|
| 2 | HPA109 Bill of Materials | 7 |

## **1** Related Equipment and Documentation from Texas Instruments

#### 1.1 Related Equipment

The TI EV2300 USB-Based PC Interface Board is required to communicate with the TPS2384 EVM from the EVM's Windows-based control/monitor GUI. This interface EVM can be ordered from the TI website at www.ti.com.

#### 1.2 Related Documentation

- Data Sheet, *TPS2384 Quad Integrated Power Sourcing Equipment Power Manager*, TI Lit. No. <u>SLUS634</u>.
- EV2300 Evaluation Module Interface Board User's Guide, TI Lit. No. <u>SLUU159</u>.
- USB Drivers for Windows XP and Windows 2000, <u>SLEC003</u>. (ZIP file, USB drivers for EV2300 board for Windows PC.)
- Software Files for TPS2384EVM, <u>SLVC078</u>. (ZIP file, installation files for TPS2384EVM control GUI.)

1

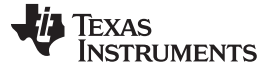

#### 2 Introduction

This user's guide describes the setup and operation of the TPS2384 HPA109 evaluation module (EVM). Information and instruction presented throughout this document assumes user familiarity with the TPS2384 and with the IEEE 802.3af Specification for Power Over Ethernet.

#### 3 Hardware Overview

The HPA109 EVM features the TPS2384 made by Texas Instruments. This EVM can be configured as an endpoint power sourcing equipment (PSE) or as a midspan PSE. Four-input and four-output RJ-45 connectors are provided to connect directly to an Ethernet cable.

According to the IEEE 802.3af specification, the PSE can apply power over the data lines or over the spare lines on the Ethernet cable. The HPA109 EVM has been designed with jumpers for applying power in either configuration.

The HPA109 EVM is designed such that the TPS2384 device can operate in either *Auto Mode* or *Power Management Mode*. A graphical user interface (GUI) has also been developed to read and write to the TPS2384 internal registers using the I<sup>2</sup>C interface.

2

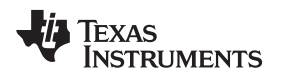

#### 4 EVM Operation

#### 4.1 Operation

An external 48-V power supply connected to J3 pin 1 (positive) and J3 pin 3 (negative) is required. JV1 is installed at the factory to apply the 48 volts coming out of the TPS2490 hot-swap controller to the TPS2384 device. JP2 and JP3 also are installed at the factory to give the user the capability to use the S1 reset switch. Depressing S1 generates a logic low signal to the PORB input of the TPS2384 which resets all internal state machines and registers.

The JMS1 jumper is also installed at the factory between pin 1 and pin 2. This sets the Mode Select (MS) to *Auto Mode*. In *Auto Mode*, the TPS2384 automatically discovers, classifies, and powers up IEEE 802.3af-compliant powered devices (PD). Power is applied to the Ethernet port on either the spare pairs or on the data lines of the RJ-45 connector. The TPS2384 EVM has jumper blocks that allow the user to configure the method in which power is applied to the PD. Table 1 can help the user to set the appropriate jumpers depending on the desired power delivery configuration. Although the table shows only the connections for the P1\_OUT1 connector, the information applies to all four output RJ-45 connectors.

| Insert 48 volts on spare pins of RJ-45 connector, P1_OUT1 (positive on pins 4 and 5 and negative on pins 7 and 8).                                                                  |                                                                                                    |  |  |  |  |  |
|----------------------------------------------------------------------------------------------------|----------------------------------------------------------------------------------------------------|--|--|--|--|--|
| Jumper Block P1P1                                                                                                    | Install jumper between the center pin and 1P.                                                                                                    |  |  |  |  |  |
| Jumper Block P1N1                                                                                                    | Imper Block P1N1 Install jumper between the center pin and 1N.                                                                                                    |  |  |  |  |  |
| Jumper Block P1PX1                                                                                                    | Do not install jumper.                                                                                                    |  |  |  |  |  |
| Jumper Block P1NX1                                                                                                    | Do not install jumper.                                                                                                    |  |  |  |  |  |
| Insert 48 volts on spare pin                                                                                                    | s of RJ-45 connector, P1_OUT1 (positive on pins 7 and 8 and negative on pins 4 and 5).                                                                                                    |  |  |  |  |  |
| Jumper Block P1P1                                                                                                    | Install jumper between the center pin and 1N.                                                                                                    |  |  |  |  |  |
| Jumper Block P1N1                                                                                                    | Install jumper between the center pin and 1P.                                                                                                    |  |  |  |  |  |
| Jumper Block P1PX1                                                                                                    | Do not install jumper.                                                                                                    |  |  |  |  |  |
| Jumper Block P1NX1                                                                                                    | Do not install jumper.                                                                                                    |  |  |  |  |  |
| Insert 48 volts on data pairs                                                                                                    | Insert 48 volts on data pairs of RJ-45 connector, P1_OUT1 (positive on pins 1 and 2 and negative on pins 3 and 6).                                                                                                    |  |  |  |  |  |
| lumper Bleek D1D1                                                                                                    | Do not install jumpor                                                                                                    |  |  |  |  |  |
| Jumper Block PTPT                                                                                                    | Do not install jumper.                                                                                                    |  |  |  |  |  |
| Jumper Block P1N1                                                                                                    | Do not install jumper.                                                                                                    |  |  |  |  |  |
| Jumper Block P1N1<br>Jumper Block P1N1                                                                                                    | Do not install jumper.<br>Install jumper between center pin and 1P.                                                                                                    |  |  |  |  |  |
| Jumper Block P1P1<br>Jumper Block P1N1<br>Jumper Block P1PX1<br>Jumper Block P1NX1                                                                                                  | Do not install jumper.<br>Install jumper between center pin and 1P.<br>Install jumper between center pin and 1N.                                                                                                    |  |  |  |  |  |
| Jumper Block P1P1<br>Jumper Block P1N1<br>Jumper Block P1PX1<br>Jumper Block P1NX1<br>Insert 48 volts on data pairs                                                                 | Do not install jumper.<br>Install jumper between center pin and 1P.<br>Install jumper between center pin and 1N.<br>G <b>r RJ-45 connector, P1_OUT1 (positive on pins 3 and 6 and negative on pins 1 and 2).</b>                                                                                                   |  |  |  |  |  |
| Jumper Block P1P1<br>Jumper Block P1N1<br>Jumper Block P1PX1<br>Jumper Block P1NX1<br>Insert 48 volts on data pairs<br>Jumper Block P1P1                                            | Do not install jumper.<br>Install jumper between center pin and 1P.<br>Install jumper between center pin and 1N.<br>s of RJ-45 connector, P1_OUT1 (positive on pins 3 and 6 and negative on pins 1 and 2).<br>Do not install jumper.                                                                               |  |  |  |  |  |
| Jumper Block P1P1<br>Jumper Block P1N1<br>Jumper Block P1PX1<br>Jumper Block P1NX1<br>Insert 48 volts on data pairs<br>Jumper Block P1P1<br>Jumper Block P1N1                       | Do not install jumper. Install jumper between center pin and 1P. Install jumper between center pin and 1N. s of RJ-45 connector, P1_OUT1 (positive on pins 3 and 6 and negative on pins 1 and 2). Do not install jumper. Do not install jumper.                                                                    |  |  |  |  |  |
| Jumper Block P1P1<br>Jumper Block P1N1<br>Jumper Block P1NX1<br>Jumper Block P1NX1<br>Insert 48 volts on data pairs<br>Jumper Block P1P1<br>Jumper Block P1N1<br>Jumper Block P1PX1 | Do not install jumper.<br>Install jumper between center pin and 1P.<br>Install jumper between center pin and 1N.<br><b>5 of RJ-45 connector, P1_OUT1 (positive on pins 3 and 6 and negative on pins 1 and 2).</b><br>Do not install jumper.<br>Do not install jumper.<br>Install jumper between center pin and 1N. |  |  |  |  |  |

#### Table 1. Output RJ-45 Connectors

While operating in *Auto Mode*, the  $l^2C$  interface provided on the TPS2384 EVM can be used to monitor the internal TPS2384 registers. Information such as detection status, port status, classification status, and fault information is available over the  $l^2C$  interface.

In *Power Management Mode*, the I<sup>2</sup>C interface can be used to manually power up and control the ports. For a complete description of *Power Management Mode* functions, see the TPS2384 data sheet (SLUS634).

EVM Operation

#### 4.2 Connectors

| J1        | I <sup>2</sup> C Connector                                                                     |
|-----------|------------------------------------------------------------------------------------------------|
| J2        | Alternate Power Extraction Port Connector                                                      |
| J3        | Power Input Connector                                                                          |
| J4        | Allows an external voltage source to be used instead of the VCC_I2C power on the J1 connector. |
| J5        | Connector for an external optocoupler voltage source                                           |
| J6 (V3.3) | Allows the V3.3 output of the TPS2384 to be used to drive the optocouplers.                    |
| J11       | Connects PORB from the I2C interface (via the optocoupler) to the TPS2384                      |
| J7-J10    | Connects the powered port LED to the respective port                                           |

## 4.3 Jumpers

| JV1       | Connects 48 volts from the output of the hot-swap controller to the TPS2384.                                      |  |  |  |  |
|-----------|----------------------------------------------------------------------------------------------------|--|--|--|--|
| JP1       | Connects the CT pin of the TPS2384 to ground. See the TPS2384 data sheet for further information.                 |  |  |  |  |
| JP2       | Connects the manual reset switch and RC network to the POR pin of the TPS2384.                                    |  |  |  |  |
| JP3       | Used to connect a pullup resistor, R25, to the PORB pin of the TPS2384                                            |  |  |  |  |
| JSDA_OUT1 | Connects the SDA_O pin of the TPS2384 to the I <sup>2</sup> C data send optocoupler.                              |  |  |  |  |
| JSDA_IN1  | Connects the SDA_I pin of the TPS2384 to the I <sup>2</sup> C data receive optocoupler.                           |  |  |  |  |
| JSCL1     | Connects the SCL pin of the TPS2384 to the I <sup>2</sup> C clock receive optocoupler.                            |  |  |  |  |
| JALT1     | Connects the ALT A/B pin of the TPS2384 to ground or to V3.3. See the TPS2384 data sheet for further information. |  |  |  |  |
| WDIS1     | Connects the WD_DIS pin of the TPS2384 to ground or to V3.3. See the TPS2384 data sheet for further information.  |  |  |  |  |
| JMS1      | Connects the MS pin of the TPS2384 to ground or to V3.3. See the TPS2384 data sheet for further information.      |  |  |  |  |

## 4.4 Test Points

| TEST POINTS                           | DESCRIPTION                                                                                                    |  |  |  |  |
|---------------------------------------|----------------------------------------------------------------------------------------------------|--|--|--|--|
| TPV10                                 | Test point for monitoring the 10-V internal bias source.                                                                                                    |  |  |  |  |
| TPV6P3                                | Test point for monitoring the 6.3-V internal bias source.                                                                                                    |  |  |  |  |
| TP3.3                                 | Test point for monitoring the 3.3-V voltage source.                                                                                                    |  |  |  |  |
| TPV2.5                                | Test point for monitoring the 2.5-V internal bias source.                                                                                                    |  |  |  |  |
| TPG1, TPG2                            | Ground test points.                                                                                                    |  |  |  |  |
| TPSCL1                                | Test point for monitoring the I <sup>2</sup> C clock input to the TPS2384.                                                                                                    |  |  |  |  |
| TPSDAI1                               | Test point for monitoring the I <sup>2</sup> C data input to the TPS2384.                                                                                                    |  |  |  |  |
| TPSDAO1                               | Test point for monitoring the I <sup>2</sup> C data output from the TPS2384.                                                                                                    |  |  |  |  |
| TPCINT1, TPCINT2,<br>TPCINT3, TPCINT4 | Test points for monitoring the voltage ramp on the A/D integration capacitors for each port. These are high-impedance inputs, and performance may be affected by any additional impedance. It is recommended that a low-capacitance/FET input buffer be used when monitoring these test points. |  |  |  |  |
| TPPORB1                               | Test point for monitoring the status of the PORB input to the TPS2384.                                                                                                    |  |  |  |  |
| TPINT1                                | Test point for monitoring the INTB output of the TPS2384.                                                                                                    |  |  |  |  |
| TPSYN1                                | Test point for monitoring the SYN pin of the TPS2384.                                                                                                    |  |  |  |  |
| TPCT1                                 | Test point for monitoring the CT input pin to the TPS2384. This is a high impedance input and performance may be affected by any additional impedance. It is recommended that a low-capacitance/FET input buffer be used when monitoring this test point.                                       |  |  |  |  |
| TPWD1                                 | Test point for monitoring the WD_DIS input pin to the TPS2384.                                                                                                    |  |  |  |  |
| TPAC_HI1                              | Test point for monitoring the AC_HI output of the TPS2384.                                                                                                    |  |  |  |  |
| TPAC_LO1                              | Test point for monitoring the AC_LO output of the TPS2384.                                                                                                    |  |  |  |  |

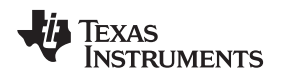

## 4.5 I<sup>2</sup>C Interface

The I<sup>2</sup>C interface on the TPS2384 EVM can be used to read and write to the TPS2384 internal registers. For simplicity, an EVM available from Texas Instruments, the EV2300, can be used to connect the USB port of a personal computer (PC) to the I<sup>2</sup>C interface of the TPS2384 EVM. A graphical user interface (GUI) also has been developed specifically for the TPS2384 EVM. Section 5 of this document describes the connections and operation of the TPS2384 GUI.

For I<sup>2</sup>C operation, an external 3.3-V supply must be connected to J3 pin 4 and referenced to J3 pin 3, or J6 must be installed. Also, the jumpers JSDA\_OUT1, JSDA\_IN1, and JSCL1 must be installed.

Ensure that S2 address select switch is set for I<sup>2</sup>C binary address of 00001 (S2-1 closed and S2-2, S2-3, S2-4, and S2-5 open).

## 5 TPS2384 Graphical User Interface Operation

This section describes the setup and operation of the TPS2384 GUI for the HPA109 evaluation module. Two files, TPS2384EVM and TPS2384EVM.exe, must be downloaded from the TI Web site. These files are located at <a href="http://focus.ti.com/docs/toolsw/folders/print/tps2384evm.html#supportsoftware">http://focus.ti.com/docs/toolsw/folders/print/tps2384evm.html#supportsoftware</a>. Click on the word *Zip* beneath Product Description, Software Support at this location.

## 5.1 EV2300 Software

The EV2300 software is available for download from the TI Web site at the following location:

http://focus.ti.com/docs/toolsw/folders/print/ev2300.html

## 5.2 Connecting the PC to the EV2300

Using a standard USB cable, connect the USB port of the PC to the USB port of the EV2300.

#### 5.3 Connecting the EV2300 to the HPA109 EVM

Using the wiring assembly provided with the EV2300, connect one end to the  $I^2C$  port of the EV2300. Connect the other end to the  $I^2C$  interface connector of the HPA109 EVM as follows:

- Red wire to J1 pin 1
- White wire to J1 pin 3
- Brown wire to J1 pin 5
- Black wire to J1 pin 8

## 5.4 Starting the GUI

After installing all the necessary files for both the EV2300 and the HPA109, start the TPS2384 GUI by executing the TPS2384EVM.exe file.

# 5.5 GUI Operation for TPS2384 Auto Mode (JMS1 Jumper Connected Between Pin 1 and Pin 2)

On the TPS2384 GUI, click on the *Start access* button. The *Enable Auto Read* button should be selected (this is the default mode). As a point of reference, a screen shot of the TPS2384 GUI is shown in Figure 1. The GUI register numbers shown on the GUI screen correspond to the register numbers on the TPS2384 data sheet.

- Register 0 shows the Chip ID and Chip Revision.
- Register *100* shows the classification and port status for each of the four ports. This register also shows the *Discovery Fail* and *Function Done* for each port.
- Register 101 shows the Detect Status for each of the four ports along with the AtoD Active status of each port.
- Registers 110 to 1101 show the raw data and converted data for resistance, voltage, and current. Temperature data is not sampled in Auto Mode. Temperature data is only available in Power Management Mode.

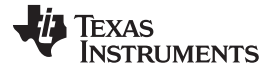

In Auto Mode, only the read registers within the TPS2384 device are accessible.

| , TP52384 EVM                                |                                     |                                     |                                     | _ 🗆 🗵    |
|----------------------------------------------|-------------------------------------|-------------------------------------|-------------------------------------|----------|
| Read<br>register 0<br>Chip ID 2 Chip Revisio | Start ac     1 2 3 4     Port Fault | Disable Auto Read                   | Enable Auto Read                    |          |
| register 1                                   |                                     |                                     | a 🗖 Software Report 🗖               |          |
| register 10 - one per port                   |                                     |                                     |                                     |          |
| Write 1234 Function Dis                      | Port 1 Port 2<br>able  Disable      | Port 3 Port 4<br>Disable VDisable V | 1 2 3 4<br>Discovery Fault Disable  |          |
| register 11                                  | 1234 12                             | 34 1234                             | 1234                                | ]        |
| Write 1 2 3 4 Port Disable                   | AtoD Start                          |                                     | Class Power Limit Enable 🔲 🗂 🗂      |          |
| register 100 Port 1 Pr                       | ort 2 Port 3                        | Port 4 1                            | 2 3 4                               |          |
| Class Class 0 Cla                            | ss 1 Class 2                        | Class 3 Discovery Fail 0            |                                     |          |
| Fault None No                                | one None                            | None Function Done 1                |                                     |          |
| register 101 Port 1                          | Port 2 Port 3                       | Port 4 1 2                          | 3 4 USB to I2C interface found      | ł        |
| Detect Status Power On Po                    | ower On Power On F                  | Power On AtoD Active 1 1            | error code                          | 0        |
| registers 110 to 1101                        |                                     |                                     |                                     | -        |
| 1 2 3                                        | 4 Port 1 Port 2 F                   | Port 3 Port 4                       | Port 1 Port 2 Port 3                | Port 4   |
| Resistance - Raw 👖 🚺 🚺                       | 1 1080 1101                         | 1071 1089 microAmp                  | s <b>178 181 176</b>                | 179      |
| Voltage Raw 🚹 🚹 🚹                            | 1 17090 17077 1                     | 7039 16992 Volts Running            | <b>48.740 48.703 48.594</b>         | 48.460   |
|                                              |                                     | Volts Legac                         | y 12.184 12.174 12.147              | 12.114   |
| Current - Raw 0 0                            | 1 439 418                           | 435 456 mA. Running                 | g <b>12.06 11.48 11.95</b>          | 12.52    |
|                                              |                                     | mA.Classification                   | n 1.03 0.98 1.02                    | 1.07     |
| Temperature - Raw 1 1 1                      | 1 0 0                               | 0 Degrees Celsiu                    |                                     | 0        |
| device register 1111                         | Halt 🥅 Discovery Timers Disal       | ble 🗖 POR Disable 🧖 DC Discor       | nnect Timer Disable 🥅 🛛 TED Timer D | isable 🥅 |

Figure 1. Screen Shot of TPS2384 GUI – Enable Auto Read Selected

## 5.6 GUI Operation for TPS2384 Power Management Mode (JMS1 Jumper Connected Between Pin 2 and Pin 3)

After starting the TPS2384 GUI, click on the *Start access* button. This allows the GUI to report the TPS2384 status resisters. In order to control the TPS2384 write registers, depress the *Disable Auto Read* button.

Select the desired function in register *10* by selecting the pulldown arrow button under the desired port. The default function is shown as Disable (see Figure 2). All the functions appearing when the pulldown arrow button is selected correspond to the functions shown in the TPS2384 data sheet for the individual Port Write Control Register. For a description of each of the functions, see the *Power Management Mode* section of the TPS2384 data sheet (<u>SLUS634</u>).

After selecting the desired function, depress the corresponding port number on the left side of the GUI in the register *10* section. This writes the command into the TPS2384 register and thereby performs that operation.

To view the status, depress the *Read* button on the top left of the GUI. This is a one-time event that takes a snapshot of the TPS2384 status registers. For a continuous update of the status registers, depress the *Enable Auto Read* button on the GUI.

6

Copyright © 2005–2011, Texas Instruments Incorporated

www.ti.com

| 🖷, TP52384 EVM                                 |                                                                                    | _ 🗆 🗡 |
|------------------------------------------------|------------------------------------------------------------------------------------|-------|
| Read                                           | Start access                                                                       |       |
| Chip ID 2 Chip Revision 0 Port Fau             | ault                                                                               |       |
| register 1<br>Write TSD Fault C AC High AC Low | w 🔲 UV/0V faults Disable 🔲 All Channels Disable 🔲 Software Reset 🗖                 |       |
| register 10 - one per port<br>Port 1           | Port 2 Port 3 Port 4 1 2 3 4                                                       |       |
| Write 1234 Function Disable                    | Disable  Disable  Disable  Discovery Fault Disable  Disconnect Disable             |       |
| register 11 Discovery 1<br>Discovery 2         | 1234 1234 1234                                                                     |       |
| Write 1 2 3 4 Port Disat VoltageA              | AtoD Start                                                                         |       |
| register 100 Classification Bamp Up            | Port 3 Port 4 1 2 3 4                                                              |       |
| Class Class 0 Sample 🔽                         | Class 0 Discovery Fail 0 0 0                                                       |       |
| Fault None None                                | None         None         Function Done         1         1         1              |       |
| register 101 Port 1 Port 2                     | Port 3 Port 4 1 2 3 4 USB to I2C interface found                                   |       |
| Detect Status Searching Searching Searching    | Searching Searching AtoD Active 0 0 0 0 error code                                 | D     |
| registers 110 to 1101                          |                                                                                    |       |
| 1 2 3 4 Port1                                  | Port 2 Port 3 Port 4 Port 1 Port 2 Port 3 Port                                     | t 4   |
|                                                |                                                                                    |       |
| Voltage Raw 1 1 1 1 0                          | 0 0 0 Volts Running 0.000 0.000 0.000 0.000                                        | 00    |
|                                                | Volts Legacy 0.000 0.000 0.000 0.00                                                | 00    |
| Current - Raw 1 1 1 1 0                        | 0 0 0 mA. Running 0.00 0.00 0.00 0.0                                               | 0     |
|                                                | mA.Classification 0.00 0.00 0.00                                                   | 00    |
| Temperature - Raw <b>1 1 1 1 0</b>             | Degrees Celsius 0 0 0 0                                                            |       |
| device register 1111                           |                                                                                    |       |
| Write TSD Test 🗖 Discovery Halt 🗖 Discov       | svery Timers Disable 🦳 POR Disable 🥅 DC Disconnect Timer Disable 🥅 TED Timer Disab |       |

Figure 2. Screen Shot of the GUI – Port Function Pulldown Selected

## 6 Bill of Materials

Table 2 contains the bill of materials for the TPS2384 HPA109 evaluation module.

| Tahlo | 2  | HPA109       | Bill of | Matorials   |
|-------|----|--------------|---------|-------------|
| Iable | ∠. | <b>HFAIU</b> |         | iviale lais |

| Count | Ref Des                           | Value    | Size | MFR       | Part Number    | Description <sup>(1)</sup> <sup>(2)</sup> <sup>(3)</sup> <sup>(4)</sup> <sup>(5)</sup> |
|-------|-----------------------------------|----------|------|-----------|----------------|----------------------------------------------------------------------------------------|
| 4     | 1GND1, 2GND1<br>3GND1, 4GND1      | GND      | SMD  | Keystone  | 5016           | Test Point, SM, 0.150 x 0.090"                                                         |
| 7     | C1, C7, C8, C10,<br>C11, C16, C20 | 0.1 µF   | 1206 | Vishay    | Std            | Capacitor, Ceramic, 0.1-µF, 100-V                                                      |
| 4     | C12, C13, C14, C15                | 0.027 µF | SM   | Panasonic | ECHU1H273GX5   | Capacitor, Film Chip, .027-µF, 50V, 2%                                                 |
| 3     | C17, C18, C19                     | 0.1 µF   | 805  | Vishay    | Std            | Capacitor, Ceramic, 10V, X7R, 10%                                                      |
| 1     | C2                                | 0.1 µF   | 805  | Vishay    | Std            | Capacitor, Ceramic, 0.1-µF, 6.3-V, X7R, 20%                                            |
| 4     | C1A1,C2A1, C3A1,<br>C4A1          | 0.22 µF  | 1210 | TDK       | C3225X7R2A224K | Capacitor, Ceramic, 0.22 µF, 100V, X7R, 10%                                            |
| 1     | C3                                | 0.1 µF   | 1206 | Vishay    | Std            | Capacitor, Ceramic, 0.1-µF, 6.3V, X7R, 20%                                             |
| 1     | C4                                | 220 µF   | SMD  | Panasonic | EEVFK2A221M    | Capacitor, Aluminum, 220 µF, 100V, 20%                                                 |
| 1     | C5                                | 1 µF     | 805  | Vishay    | Std            | Capacitor, Ceramic, 1-µF, 50-V                                                         |

<sup>(1)</sup> These assemblies are ESD sensitive, ESD precautions shall be observed.

<sup>(2)</sup> These assemblies must be clean and free from flux and all contaminants. Use of no clean flux is not acceptable.

<sup>(3)</sup> These assemblies must comply with workmanship standards IPC-A-610 Class 2.

- <sup>(4)</sup> Ref designators marked with an asterisk ('\*\*') cannot be substituted. All other components can be substituted with equivalent MFG's components.
- <sup>(5)</sup> Add 6 rubber bumpers to the bottom side of the board.

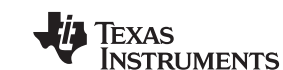

TPS2384 Evaluation Module

| Table 2. HPA109 Bill of Materials | (continued) |
|-----------------------------------|-------------|
|-----------------------------------|-------------|

| Count | Ref Des                                                                                                    | Value   | Size    | MFR               | Part Number           | Description <sup>(1)</sup> <sup>(2)</sup> <sup>(3)</sup> <sup>(4)</sup> <sup>(5)</sup> |
|-------|----------------------------------------------------------------------------------------------------|---------|---------|-------------------|-----------------------|----------------------------------------------------------------------------------------|
| 1     | C6                                                                                                    | 68 µF   | SMD     | Panasonic         |                       | EEV-FK2A680Q Capacitor, Aluminum, SM, 68<br>μF, 100-V                                  |
| 1     | C9                                                                                                    | 220 pF  | 805     | Std               | Std                   | Capacitor, Ceramic, 220 pF, 100V, C0G, 1%                                              |
| 8     | CF1, CF2, CF5,<br>CF6, CF9, CF10,<br>CF13, CF14                                                                             | 1000 pF | 1808    | ТDК               | C4520X7R3D102K        | Capacitor, Ceramic, 1000-pF, 200-V, X7R, 10%                                           |
| 8     | CF3, CF4, CF7,<br>CF8, CF11, CF12,<br>CF15, CF16                                                                            | 0.01 µF | 805     | Std               | Std                   | Capacitor, Ceramic, 0.01 µF, 100V, X7R, 20%                                            |
| 8     | D13, D14, D15,<br>D16, D21, D22,<br>D23, D24                                                                                |         | SOD-323 | Protek<br>Devices | GBLC03C               | Diode, TVS, 19 Clamping Voltage, 350W                                                  |
| 4     | D25, D26, D27, D28                                                                                                    |         |         | ON Semi           | 1SMB5932BT3           | Zener Diode, 20V, 3W                                                                   |
| 4     | D29, D30, D31, D32                                                                                                    |         | SMA     | Littelfuse        | SMA10A                | Diode, Transient Voltage Suppressor, 400W, 100V                                        |
| 6     | D3, D7, D17, D18,<br>D19, D20                                                                                               |         | SMD     | Panasonic         | LN1371G               | Diode, LED, Green, 20-mA, 0.9-mcd                                                      |
| 1     | D33                                                                                                    |         | SMA     | Diodes Inc.       | 1SMA5919BT3           | Diode, Zener                                                                           |
| 1     | D4                                                                                                    |         | SMA     | Vishay            | SMAJ58A               | Diode, Switching, 58-V, 400W                                                           |
| 1     | D8                                                                                                    |         | SMA     | Diodes Inc.       | SMA12A                | Diode, Zener,12-V, 1W, 400W                                                            |
| 8     | DAC1, DAC2,<br>DAC4, DAC5,<br>DAC7, DAC8,<br>DAC11, DAC13                                                                   |         | SMA     | ST                | STPS1H100A            | Diode, Schottky, 1A, 100V                                                              |
| 1     | DAC3                                                                                                    |         | SMB     | Diodes Inc.       | S2B-13                | Diodes Rectifier, 1.5A 100V                                                            |
| 4     | DAC6, DAC9,<br>DAC10, DAC12                                                                                                 |         | SMA     | Diodes, Inc.      | ES2B/A                | Diode, Schottky, 2A, 100V                                                              |
| 4     | F1, F2, F3, F4                                                                                                    |         | тн      | Raychem           | RXE090                | Polyswitch, 0.47 $\Omega$ Max, 40 A Max, 72 V Max                                      |
| 1     | J1                                                                                                    |         | тн      | Weidmüller        | 1793840000            | Header, 8-pin, 150 mil spacing                                                         |
| 1     | J1 Socket                                                                                                    |         |         | Weidmüller        | 1798900000            | Header, 8-pin, Socket, 150 mil spacing                                                 |
| 1     | J2                                                                                                    |         | тн      | Sullins           | PTC36SAAN             | Header, 8-pin, 100 mil spacing                                                         |
| 1     | J3                                                                                                    |         | тн      | Weidmüller        | 1793830000            | Header, 6-pin, 150 mil spacing                                                         |
| 1     | J3 Socket                                                                                                    |         |         | Weidmüller        | 1798890000            | Header, 6-pin, Socket, 150 mil spacing                                                 |
| 11    | J4, J5, J6, J7, J8,<br>J9, J10, J11, JP1,<br>JP2, JP3                                                                       |         | тн      | Sullins           | PTC36SAAN             | Header, 2-pin, 100 mil spacing Header, 2-pin,<br>100 mil spacing                       |
| 3     | JALT1,<br>WDIS1,JMS1                                                                                                    |         | TH      | Sullins           | PTC36SAAN             | Header, 3-pin, 100 mil spacing                                                         |
| 4     | JSCL1, JSDA_IN1,<br>JSDA_OUT1, JV1                                                                                          |         | ТН      | Sullins           | PTC36SAAN             | Header, 2-pin, 100 mil spacing                                                         |
| 4     | L1, L2, L3, L4                                                                                                    |         | SMD     | Coilcraft         | TTDLF2500             | Inductor, 2 Lines, 0.500A, 5 µH                                                        |
| 8     | P1_IN1, P1_OUT1,<br>P2_IN1, P2_OUT1,<br>P3_IN1, P3_OUT1,<br>P4_IN1, P4_OUT1                                                 | RJ-45   | TH      | AMP               | 556416-1              | Connector, Jack, Modular, 8 POS                                                        |
| 16    | P1N1, P1NX1,<br>P1P1, P1PX1,<br>P2N1, P2NX1,<br>P2P1, P2PX1,<br>P3N1, P3NX1,<br>P3P1, P3PX1,<br>P4N1, P4NX1,<br>P4P1, P4PX1 |         | TH      | Sullins           | PTC36SAAN             | Header, 3-pin, 100 mil spacing                                                         |
| 1     | Q1                                                                                                    |         | D2PAK   | IR                | IRF540NS              | Transistor, NFET, 100V, 33A, 44 mΩ                                                     |
| 1     | Q2                                                                                                    | BSS119  | SOT23   |                   | BSS119E6327           | MOSFET, N-ch, 100-V, .17-A, zz-mΩ                                                      |
| 1     | Q3                                                                                                    |         | SOT23   | Fairchild         | FDV301N               | MOSFET, Nch,25V, 220-mA, 5 Ω                                                           |
| 1     | R1                                                                                                    | 7.15 kΩ | 805     | Std               | Std                   | Resistor, Chip, 7.15 kΩ, 1/10-W, 5%                                                    |
| 3     | R11, R13, R14                                                                                                    | 2 kΩ    | 805     | Std               | Std                   | Resistor, Chip, 2 k $\Omega$ , 1/10-W, 5%                                              |
| 4     | R35, R36, R37, R38                                                                                                    | 10 kΩ   | 805     | Std               | Std                   | Resistor, Chip, 10 kΩ, 1/10-W, 5%                                                      |
| 2     | K15, K21                                                                                                    | 1K()    | 805     | Std               | Std                   | Resistor, Chip, 1 kΩ, 1/10-W, 5%                                                       |
| 1     | K18                                                                                                    | 0.01 Ω  | 2512    | IRC               | LGR-LRF2512-01-R010-F | Resistor, Metal Strip, 0.01 $\Omega$ , 2 W, 1%                                         |

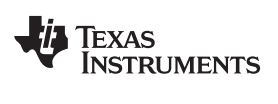

| Count | Ref Des                                                                                                    | Value    | Size       | MFR      | Part Number | Description <sup>(1)</sup> <sup>(2)</sup> <sup>(3)</sup> <sup>(4)</sup> <sup>(5)</sup> |
|-------|----------------------------------------------------------------------------------------------------|----------|------------|----------|-------------|----------------------------------------------------------------------------------------|
| 1     | R10                                                                                                    | 000      | 805        | Std      | Std         | Resistor Chip 0.0.0.1/10-W/ 5%                                                         |
| 3     | R13<br>R2 R3 R4                                                                                                    | 200.0    | 805        | Std      | Std         | Resistor Chip, 200-0, 1/10-W, 5%                                                       |
| 1     | R20                                                                                                    | 330.0    | 805        | Std      | Std         | Resistor Chip, 200-22, 1/10-W, 5%                                                      |
| 1     | R20                                                                                                    | 100 0    | 805        | Std      | Std         | Resistor, Chip, 100, 0, 1/10, W/, 5%                                                   |
| 1     | R22                                                                                                    | 10. 10.  | 805        | Std      | Std         | Resistor, Chip, 10 k0 1/10 W/ 5%                                                       |
| 1     | R23                                                                                                    | 10 K12   | 805<br>805 | Std      | Std         | Resistor, Chip, 10 K2 1/10-W, 5%                                                       |
| 1     | R20                                                                                                    | 124 K12  | 000        | Std      | Stu         | Resistor, Chip, 124 K2, 1/10W, 1%                                                      |
| 1     |                                                                                                    | 09.0 K12 | 805        | Std      | Sid         | Resistor, Chip, 69.6K-Ohins, 1/10-W, 1%                                                |
| 4     | R0, R9, R12, R17                                                                                                    | 3.3 K12  | 005        | Sid      | Sid         | Resistor, Chip, 3.3 k2, 1/10W, 5%                                                      |
| 1     | R7                                                                                                    | 187 KΩ   | 805        | Std      | Std         | Resistor, Chip, 187 kΩ, 1/10-W, 5%                                                     |
| 1     | R8                                                                                                    | 100 kΩ   | 805        | Std      | Std         | Resistor, Chip, 100 kΩ, 1/10W, 5%                                                      |
| 4     | RAC1, RAC2,<br>RAC3, RAC4                                                                                                    | 7.5 kΩ   | 805        | Std      | Std         | Resistor, Chip, 7.5 kΩ, 1/10W, 5%                                                      |
| 16    | RF1, RF2, RF3,<br>RF4, RF5, RF6,<br>RF7, RF8, RF9,<br>RF10, RF11, RF12,<br>RF13, RF14, RF15,<br>RF16                                                                                            | 75 Ω     | 603        | Std      | Std         | Resistor, Chip, 75 Ω, 1/16W, 5%                                                        |
| 1     | S1                                                                                                    |          | SMD        | C & K    | KT11P2JM    | Switch, SPST, PB Momentary, Sealed Washable                                            |
| 1     | S2                                                                                                    |          | TH         | Grayhill | 76SB06S     | Switch, 6-pole DIP, Raised Rocker                                                      |
| 4     | T1, T2, T3, T4                                                                                                    |          | SMD        | Pulse    | H2019       | Xfmr, Center-tapped, Voice Over IP                                                     |
| 20    | TP3.3, TPAC_HI1,<br>TPAC_LO1,<br>TPCINT1, TPCINT2,<br>TPCINT3, TPCINT4,<br>TPC1, TPG1,<br>TPG2, TPINT1,<br>TPPORB1,<br>TPSCL1, TPSDAI1,<br>TPSDA01,<br>TPSV1, TPV10,<br>TPV6P3,<br>TPWD1,TVP2.5 | G10      | ТН         | Keystone | 5012        | Test Point, White, O.062 Hole                                                          |
| 1     | U1                                                                                                    |          | SO-8       | NEC      | PS9821-1    | IC, Optocoupler, Single Open Collector Out Put                                         |
| 1     | U3                                                                                                    |          | SO-8       | NEC      | PS8821-1    | IC, Optocoupler, Single Open Collector Out Put                                         |
| 1     | U2                                                                                                    |          | SO-8       | NEC      | PS8821-2    | IC, Optocoupler, Dual Open Collector Out Put                                           |
| 1     | U4                                                                                                    |          | DGS10      | ТΙ       | TPS2490DGS  | IC, TPS2490DGS                                                                         |
| 1     | U5                                                                                                    |          | SO14       | ТІ       | SN74LVC06AD | IC, High-Speed CMOS Logic Hex Inverting<br>Schmitt Trigger                             |
| 1     | U6                                                                                                    |          | PQFQ-64    | ТΙ       | TPS2384PAP  | IC, Quad Ethernet Power Sourcing                                                       |
| 1     | -                                                                                                    |          |            | Any      | HPA109B     | PCB, 9.3 ln x 4.9 ln x 0.062 ln                                                        |

## Table 2. HPA109 Bill of Materials (continued)

## 7 EVM Schematic and Layouts

The EVM schematic and top and bottom board layouts are appended.

9

Shunt

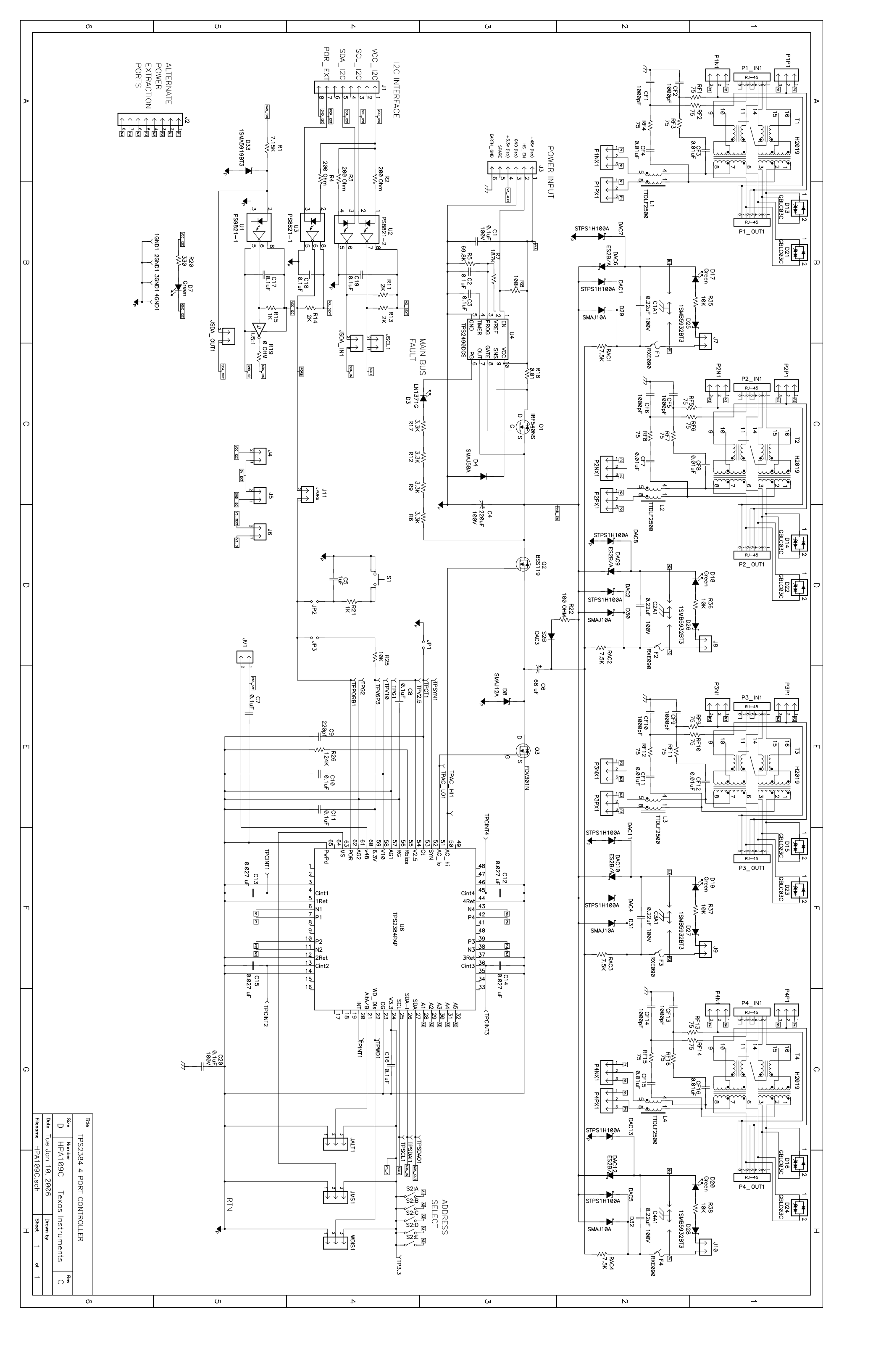

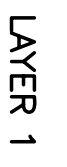

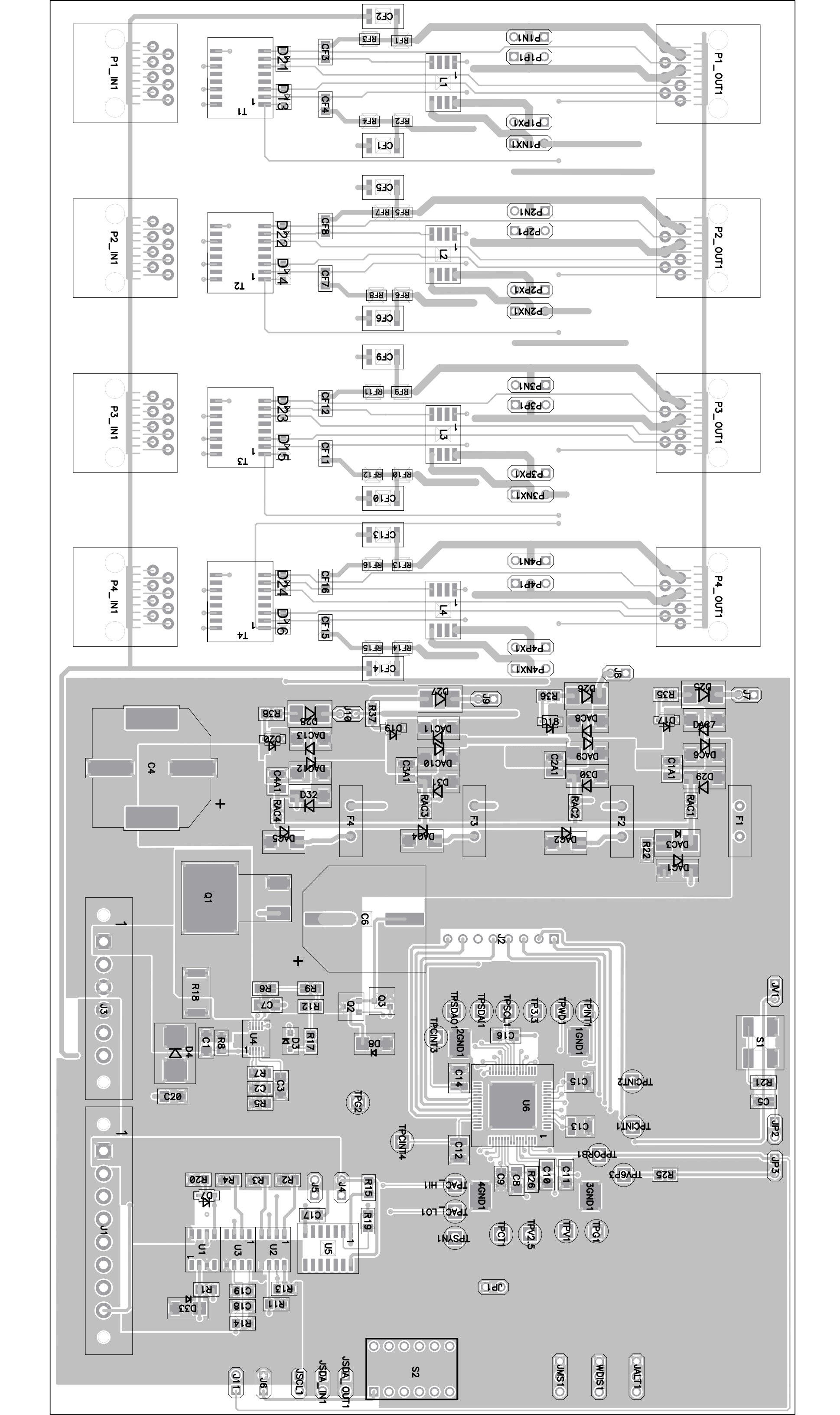

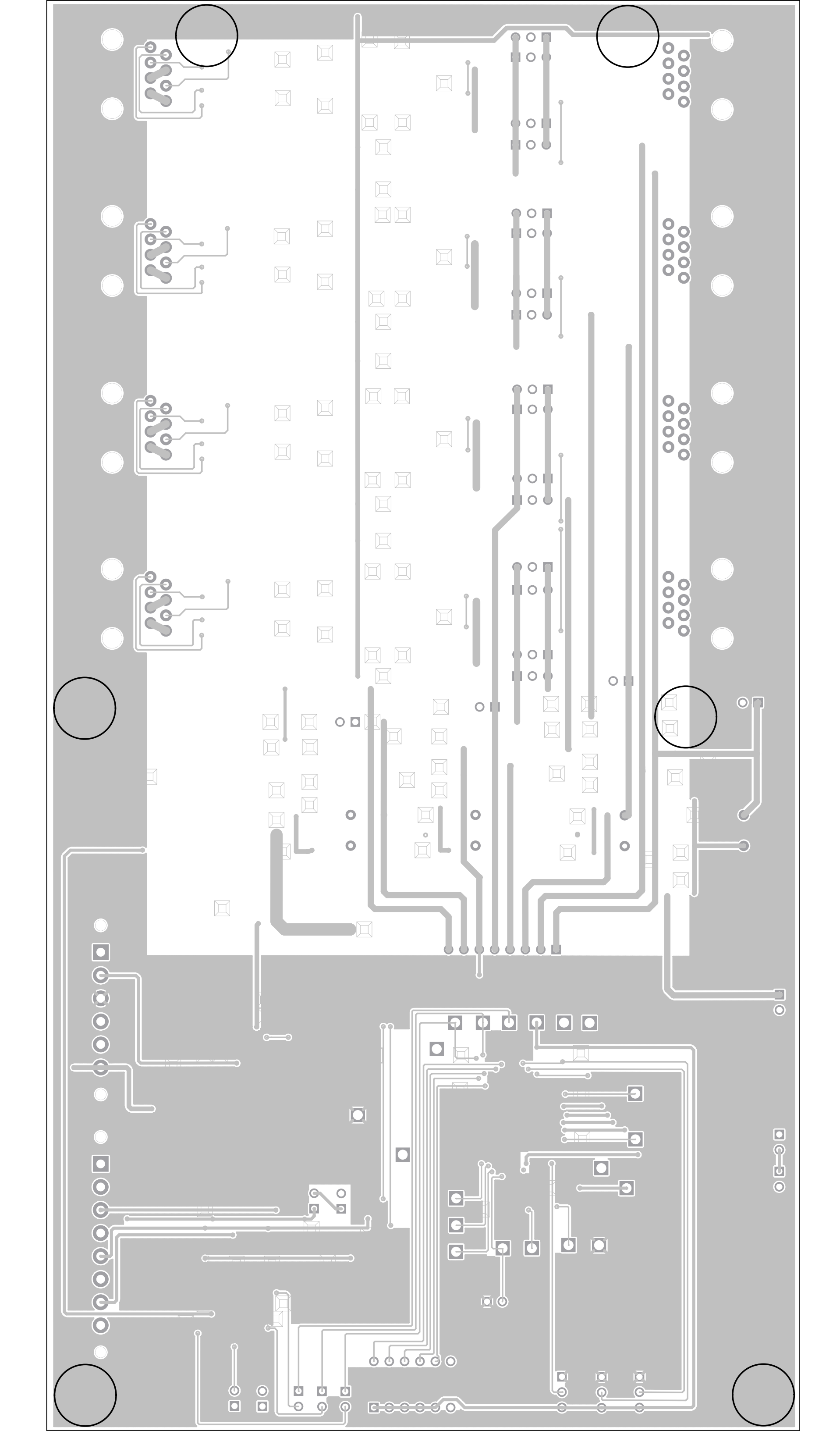

SILK 2

#### **Evaluation Board/Kit Important Notice**

Texas Instruments (TI) provides the enclosed product(s) under the following conditions:

This evaluation board/kit is intended for use for ENGINEERING DEVELOPMENT, DEMONSTRATION, OR EVALUATION PURPOSES ONLY and is not considered by TI to be a finished end-product fit for general consumer use. Persons handling the product(s) must have electronics training and observe good engineering practice standards. As such, the goods being provided are not intended to be complete in terms of required design-, marketing-, and/or manufacturing-related protective considerations, including product safety and environmental measures typically found in end products that incorporate such semiconductor components or circuit boards. This evaluation board/kit does not fall within the scope of the European Union directives regarding electromagnetic compatibility, restricted substances (RoHS), recycling (WEEE), FCC, CE or UL, and therefore may not meet the technical requirements of these directives or other related directives.

Should this evaluation board/kit not meet the specifications indicated in the User's Guide, the board/kit may be returned within 30 days from the date of delivery for a full refund. THE FOREGOING WARRANTY IS THE EXCLUSIVE WARRANTY MADE BY SELLER TO BUYER AND IS IN LIEU OF ALL OTHER WARRANTIES, EXPRESSED, IMPLIED, OR STATUTORY, INCLUDING ANY WARRANTY OF MERCHANTABILITY OR FITNESS FOR ANY PARTICULAR PURPOSE.

The user assumes all responsibility and liability for proper and safe handling of the goods. Further, the user indemnifies TI from all claims arising from the handling or use of the goods. Due to the open construction of the product, it is the user's responsibility to take any and all appropriate precautions with regard to electrostatic discharge.

EXCEPT TO THE EXTENT OF THE INDEMNITY SET FORTH ABOVE, NEITHER PARTY SHALL BE LIABLE TO THE OTHER FOR ANY INDIRECT, SPECIAL, INCIDENTAL, OR CONSEQUENTIAL DAMAGES.

TI currently deals with a variety of customers for products, and therefore our arrangement with the user is not exclusive.

TI assumes no liability for applications assistance, customer product design, software performance, or infringement of patents or services described herein.

Please read the User's Guide and, specifically, the Warnings and Restrictions notice in the User's Guide prior to handling the product. This notice contains important safety information about temperatures and voltages. For additional information on TI's environmental and/or safety programs, please contact the TI application engineer or visit www.ti.com/esh.

No license is granted under any patent right or other intellectual property right of TI covering or relating to any machine, process, or combination in which such TI products or services might be or are used.

## **FCC Warning**

This evaluation board/kit is intended for use for **ENGINEERING DEVELOPMENT, DEMONSTRATION, OR EVALUATION PURPOSES ONLY** and is not considered by TI to be a finished end-product fit for general consumer use. It generates, uses, and can radiate radio frequency energy and has not been tested for compliance with the limits of computing devices pursuant to part 15 of FCC rules, which are designed to provide reasonable protection against radio frequency interference. Operation of this equipment in other environments may cause interference with radio communications, in which case the user at his own expense will be required to take whatever measures may be required to correct this interference.

#### **EVM Warnings and Restrictions**

It is important to operate this EVM within the input voltage range of 44 V to 57 V and the output voltage range of 44 V to 57 V.

Exceeding the specified input range may cause unexpected operation and/or irreversible damage to the EVM. If there are questions concerning the input range, please contact a TI field representative prior to connecting the input power.

Applying loads outside of the specified output range may result in unintended operation and/or possible permanent damage to the EVM. Please consult the EVM User's Guide prior to connecting any load to the EVM output. If there is uncertainty as to the load specification, please contact a TI field representative.

During normal operation, some circuit components may have case temperatures greater than 85°C. The EVM is designed to operate properly with certain components above 85°C as long as the input and output ranges are maintained. These components include but are not limited to linear regulators, switching transistors, pass transistors, and current sense resistors. These types of devices can be identified using the EVM schematic located in the EVM User's Guide. When placing measurement probes near these devices during operation, please be aware that these devices may be very warm to the touch.

Mailing Address: Texas Instruments, Post Office Box 655303, Dallas, Texas 75265 Copyright © 2011, Texas Instruments Incorporated

#### **IMPORTANT NOTICE**

Texas Instruments Incorporated and its subsidiaries (TI) reserve the right to make corrections, modifications, enhancements, improvements, and other changes to its products and services at any time and to discontinue any product or service without notice. Customers should obtain the latest relevant information before placing orders and should verify that such information is current and complete. All products are sold subject to TI's terms and conditions of sale supplied at the time of order acknowledgment.

TI warrants performance of its hardware products to the specifications applicable at the time of sale in accordance with TI's standard warranty. Testing and other quality control techniques are used to the extent TI deems necessary to support this warranty. Except where mandated by government requirements, testing of all parameters of each product is not necessarily performed.

TI assumes no liability for applications assistance or customer product design. Customers are responsible for their products and applications using TI components. To minimize the risks associated with customer products and applications, customers should provide adequate design and operating safeguards.

TI does not warrant or represent that any license, either express or implied, is granted under any TI patent right, copyright, mask work right, or other TI intellectual property right relating to any combination, machine, or process in which TI products or services are used. Information published by TI regarding third-party products or services does not constitute a license from TI to use such products or services or a warranty or endorsement thereof. Use of such information may require a license from a third party under the patents or other intellectual property of the third party, or a license from TI under the patents or other intellectual property of TI.

Reproduction of TI information in TI data books or data sheets is permissible only if reproduction is without alteration and is accompanied by all associated warranties, conditions, limitations, and notices. Reproduction of this information with alteration is an unfair and deceptive business practice. TI is not responsible or liable for such altered documentation. Information of third parties may be subject to additional restrictions.

Resale of TI products or services with statements different from or beyond the parameters stated by TI for that product or service voids all express and any implied warranties for the associated TI product or service and is an unfair and deceptive business practice. TI is not responsible or liable for any such statements.

TI products are not authorized for use in safety-critical applications (such as life support) where a failure of the TI product would reasonably be expected to cause severe personal injury or death, unless officers of the parties have executed an agreement specifically governing such use. Buyers represent that they have all necessary expertise in the safety and regulatory ramifications of their applications, and acknowledge and agree that they are solely responsible for all legal, regulatory and safety-related requirements concerning their products and any use of TI products in such safety-critical applications, notwithstanding any applications-related information or support that may be provided by TI. Further, Buyers must fully indemnify TI and its representatives against any damages arising out of the use of TI products in such safety-critical applications.

TI products are neither designed nor intended for use in military/aerospace applications or environments unless the TI products are specifically designated by TI as military-grade or "enhanced plastic." Only products designated by TI as military-grade meet military specifications. Buyers acknowledge and agree that any such use of TI products which TI has not designated as military-grade is solely at the Buyer's risk, and that they are solely responsible for compliance with all legal and regulatory requirements in connection with such use.

TI products are neither designed nor intended for use in automotive applications or environments unless the specific TI products are designated by TI as compliant with ISO/TS 16949 requirements. Buyers acknowledge and agree that, if they use any non-designated products in automotive applications, TI will not be responsible for any failure to meet such requirements.

Following are URLs where you can obtain information on other Texas Instruments products and application solutions:

| Products               |                                 | Applications                  |                                   |
|------------------------|---------------------------------|-------------------------------|-----------------------------------|
| Audio                  | www.ti.com/audio                | Communications and Telecom    | www.ti.com/communications         |
| Amplifiers             | amplifier.ti.com                | Computers and Peripherals     | www.ti.com/computers              |
| Data Converters        | dataconverter.ti.com            | Consumer Electronics          | www.ti.com/consumer-apps          |
| DLP® Products          | www.dlp.com                     | Energy and Lighting           | www.ti.com/energy                 |
| DSP                    | dsp.ti.com                      | Industrial                    | www.ti.com/industrial             |
| Clocks and Timers      | www.ti.com/clocks               | Medical                       | www.ti.com/medical                |
| Interface              | interface.ti.com                | Security                      | www.ti.com/security               |
| Logic                  | logic.ti.com                    | Space, Avionics and Defense   | www.ti.com/space-avionics-defense |
| Power Mgmt             | power.ti.com                    | Transportation and Automotive | www.ti.com/automotive             |
| Microcontrollers       | microcontroller.ti.com          | Video and Imaging             | www.ti.com/video                  |
| RFID                   | www.ti-rfid.com                 |                               |                                   |
| OMAP Mobile Processors | www.ti.com/omap                 |                               |                                   |
| Wireless Connectivity  | www.ti.com/wirelessconnectivity |                               |                                   |
|                        |                                 |                               |                                   |

**TI E2E Community Home Page** 

e2e.ti.com

Mailing Address: Texas Instruments, Post Office Box 655303, Dallas, Texas 75265 Copyright © 2011, Texas Instruments Incorporated